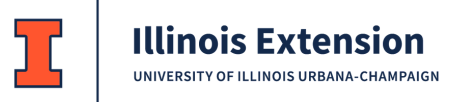

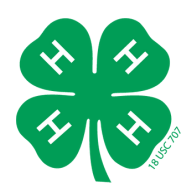

## **Re-Enrolling in 4-H Online**

1.Go to <u>il.4honline.com</u> and use your 4-H Online Log in information.

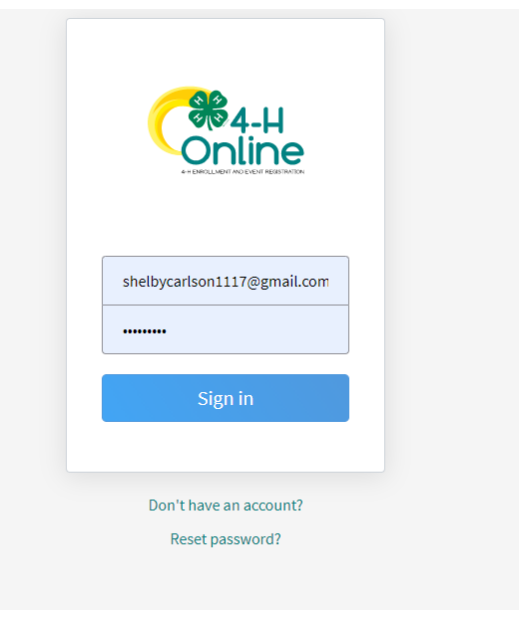

2. You may receive and error message. With the 4-H online update, password requirements have changed. Select "Reset Password".

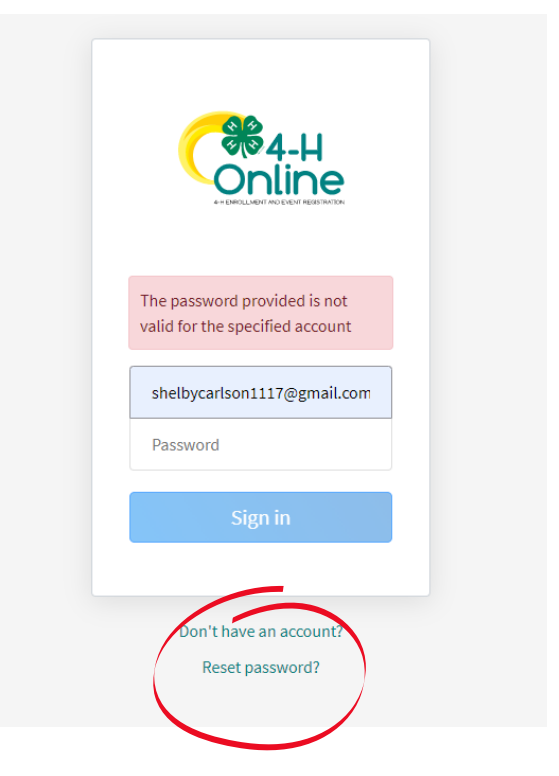

## 3. Follow the directions to reset the password.

| Request a Password Reset                                 |  |
|----------------------------------------------------------|--|
| Password reset email sent to shelbycarlson1117@gmail.com |  |
| shelbycarlson1117@gmail.com                              |  |
| Reset your password                                      |  |
|                                                          |  |
| Sign in                                                  |  |
| Create an account                                        |  |

4. Check your email for the link to reset your password and follow the directions.

| 4-H Online passw | ord reset request >> Inbox ×                                                                                                    | 8:28 PM (0 minutes ago) | ☆ |
|------------------|----------------------------------------------------------------------------------------------------|-------------------------|---|
| to me 🔻          |                                                                                                    |                         |   |
|                  |                                                                                                    |                         |   |
|                  | You may recover your account login by clicking on the link below                                                                                 | ν.                      |   |
|                  | Reset Password                                                                                                    |                         |   |
|                  | You will be asked to set a new password when you sign in                                                                                         |                         |   |
|                  | This email was sent to <u>shelty carison1117@gmail.com</u> by 4-H Online.<br>RegistrationMax LLC - 4301 W. William Cannon Drive Austin, TX 78749 |                         |   |
|                  |                                                                                                    |                         |   |
| The property PO  | i wai u                                                                                                    |                         |   |

5. When you log in, you will see a screen that looks like this. Select the "Enroll Now" link.

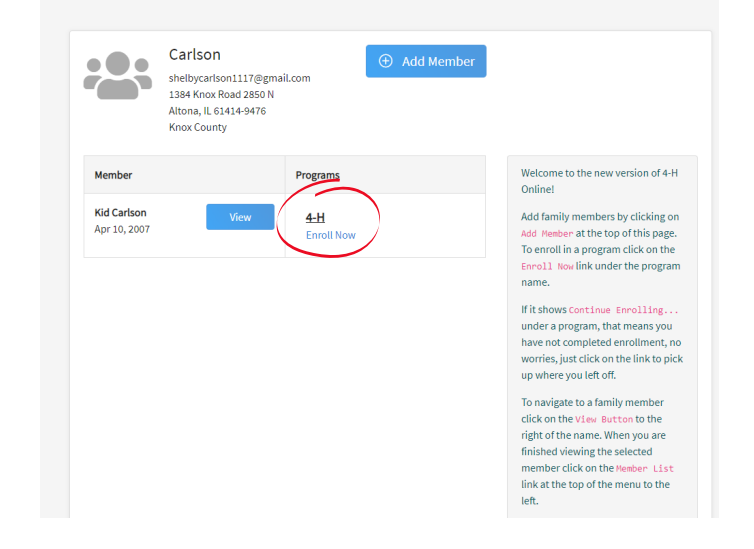

6. Answer the question about school grade and select "next".

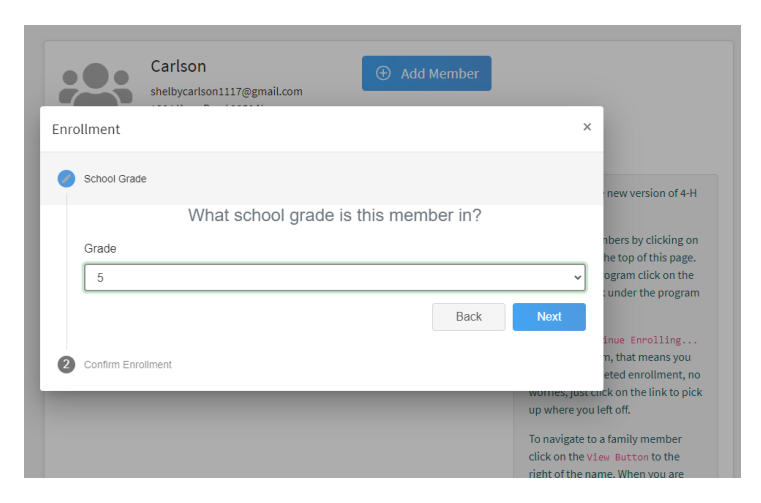

7. Read the confirmation statement and select "enroll".

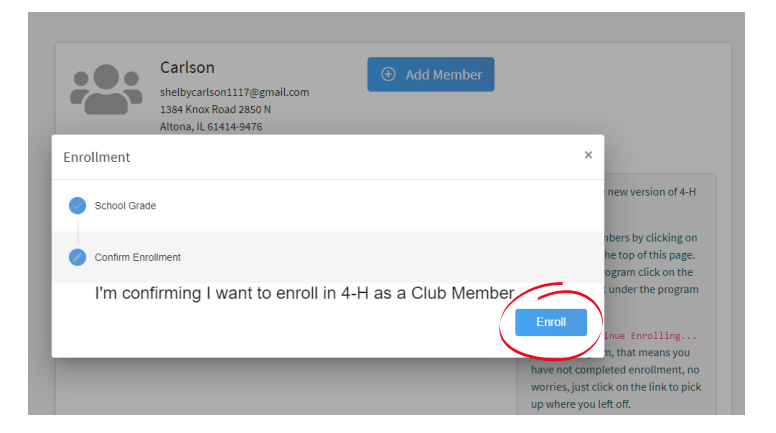

8. Use the "Select Unit" button to add your 4-H club. When done, select "next".

9. Use the "Select Projects" button to add 4-H projects. When done, select "next".

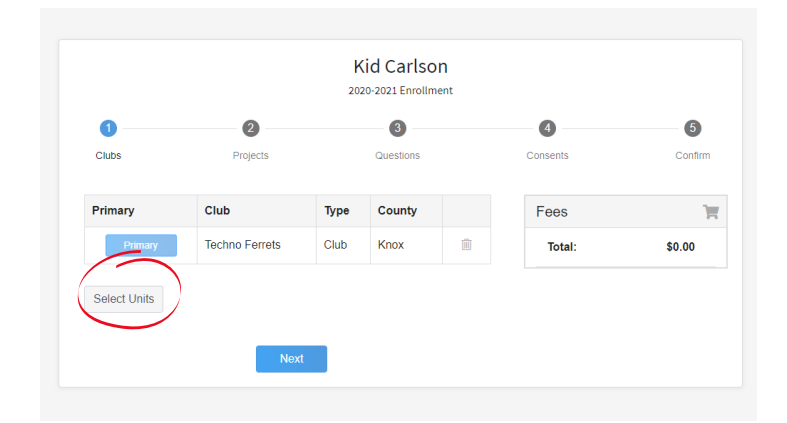

| Youth                                                                                                    | Member Progr<br>Fee | am |
|----------------------------------------------------------------------------------------------------|---------------------|----|
| Please select at least one project.                                                                                                    | Total               |    |
| Verify the club selected so you are selecting the project in the correct club.                                                                  | lotal.              |    |
| If you would like the Project manual for any of the projects, you<br>will be provided a link in the Enrollment Confirmation email to<br>select. |                     |    |
| Adults                                                                                                    |                     |    |
| Projects are not required for volunteers. Please hit Continue                                                                                   |                     |    |
|                                                                                                    |                     |    |
|                                                                                                    |                     |    |
|                                                                                                    |                     |    |
| Select Projects                                                                                                    |                     |    |
|                                                                                                    |                     |    |

10. You will only be able to select one project at a time. Use the "select project" button to add additional projects. Remember, this is where you select the projects you want to learn more about. It doesn't mean you are signing up to bring it to the fair. When done, select "next".

11. Review and answer the questions that emerge when you select "show questions". When done, select "next".

12. Review and answer the questions that emerge when you select "show consents". When done, select "next".

13. Select "show payment options".

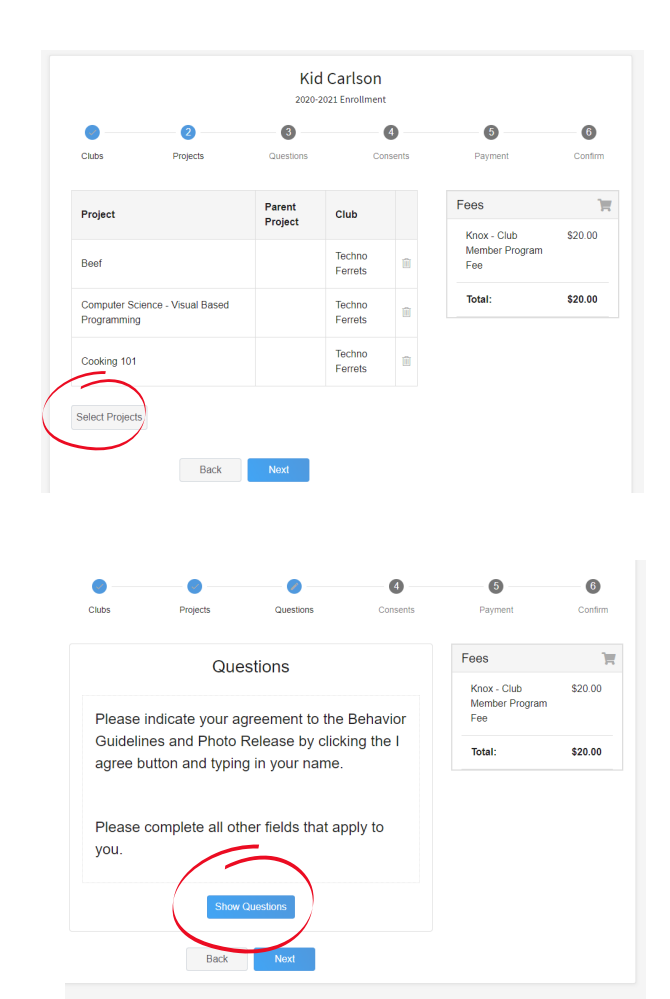

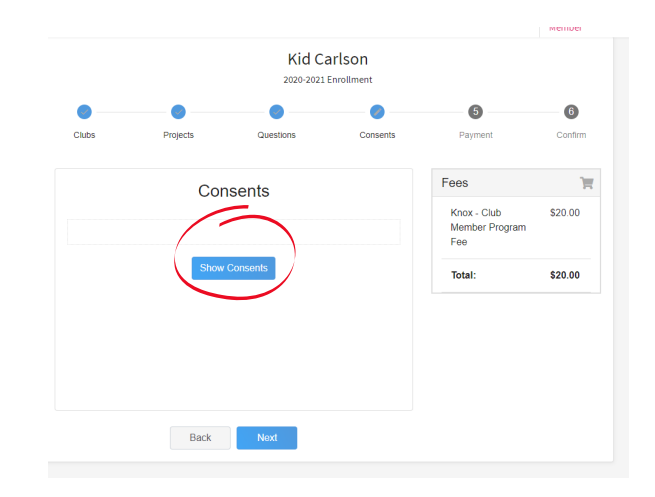

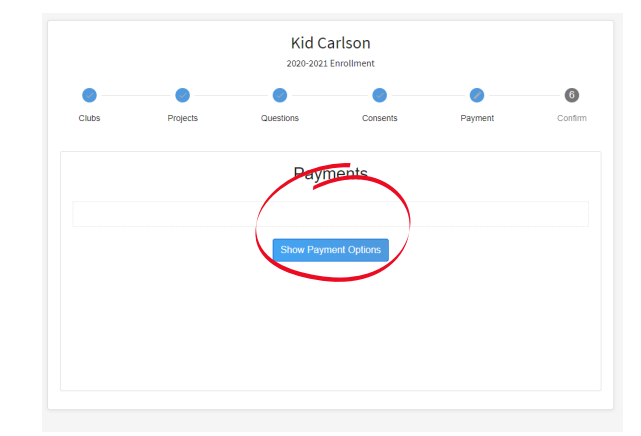

13. Scroll down to use the "payment for this invoice will be collected by the county area" option and select apply. This will allow us to invoice your club for your membership fee. Your club leader will let you know what you owe.

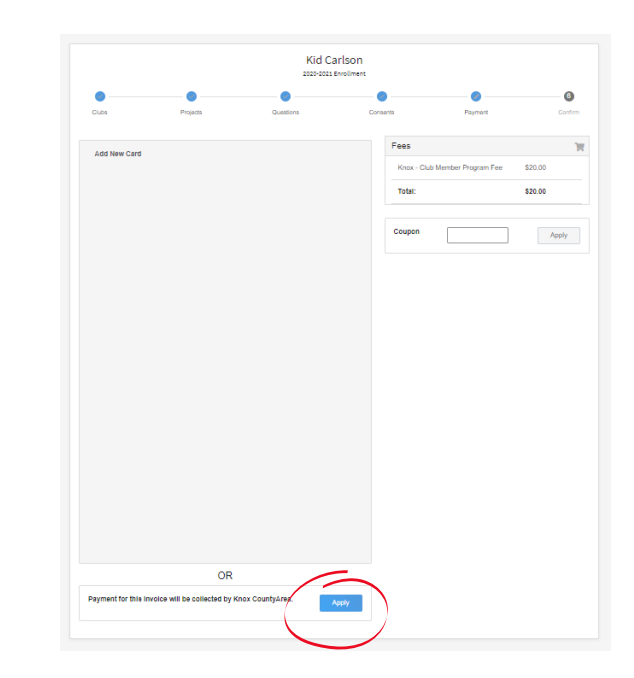

14. When done, you will get screen that looks like this. Your enrollment has been submitted. If you wish to add another member, use the "add member" button.

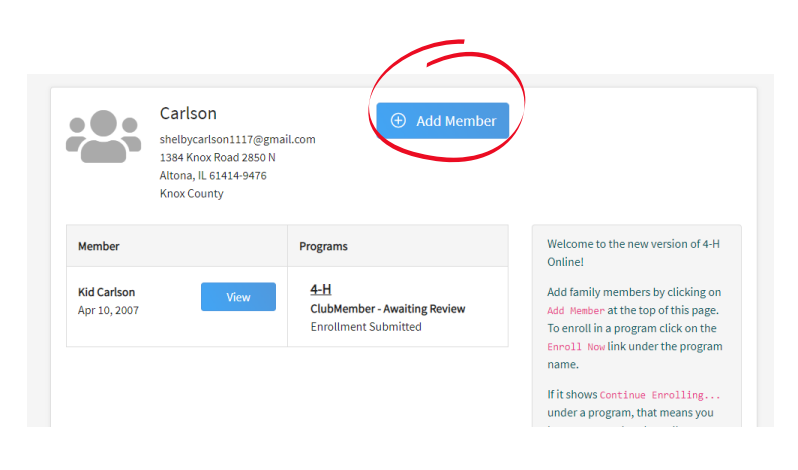

15. You will get a confirmation email to let you know the county office has your enrollment.

| Online                                                                                              |  |
|----------------------------------------------------------------------------------------------------|--|
| Hello KidCarlson,                                                                                   |  |
| Your 4-H enrollment has been submitted. Please wait for county staff to<br>approve your enrollment. |  |
| For specific county questions please contact the local extension office .                           |  |
| Thank you,                                                                                          |  |
| Illinois 4-H                                                                                        |  |
| This email was sent to <u>sheltycarison1117@gmail.com</u> by 4-H Online.                            |  |

÷

Your 4-H Online enrollment has been submitted > Inbox ×

K Reply Forward

16. Once the county office has approved you enrollment you will receive an email like this. This may take a few days. Reminder: Your club leader will let you know what you owe. Do not write a check to your local office.

17. Look for this email from 4-H Online to order project manuals or order at <u>https://go.illinois.edu/pubs</u> <u>request.</u>

| com <u>via</u> sendgrid.net 3.47 PM (0 minutes                                                                                                    | ago) '                                                                                                    |
|----------------------------------------------------------------------------------------------------|----------------------------------------------------------------------------------------------------|
| Celeta-H<br>Online                                                                                                    |                                                                                                    |
| Dear Kid Carlson                                                                                                    |                                                                                                    |
| Your enrollment has been approved, however payment is required before<br>you will become active in the current program year. Please follow the<br>instructions below to submit your payment. |                                                                                                    |
| Please submit payment to Knox                                                                                                    |                                                                                                    |
| Amount Due: \$20.00                                                                                                    |                                                                                                    |
| Member check payment applied to (Knox - Club<br>Member Program Fee) \$20.00                                                                                                    |                                                                                                    |
| Sign in at any time to manage your account.                                                                                                    |                                                                                                    |
| Sign in                                                                                                    |                                                                                                    |
| This email was sent to <u>shellycarison1117@gmail.com</u> by 4-H Online.                                                                                                    |                                                                                                    |
|                                                                                                    | com was sendigited.net   3.47 PM (U minutes)     Comparison of the sendigited before before before before before before to submit your payment is required before before before to submit your payment.     Dear Kid Carlson     Memory Data Schwarz (March 1997)     Dear Kid Carlson     Dear Kid Carlson     Member Check payment applied to (Knox - Club<br>Member Program Fee)     Dear Kid Carlson     Digin in at any time to manage your account.     Digin in at any time to manage your account.     Digin in a any time to manage your account.     Digin in a any time to manage your account. </td |

Please submit payment to Knox county extension office 😕 🔤

| Welcome! 4-H Member: Child 3Flure                                                                                                    |
|----------------------------------------------------------------------------------------------------|
| Your 4-H enrollment has been approved!                                                                                                    |
| For specific county questions or changes to your enrollment selections<br>please contractyour local extension office.                       |
| If yea need to order project publications for the upcoming year please<br>plick on the link below to place a request for your publications. |
| Project Publications Request Form                                                                                                    |
| Thank you,                                                                                                    |
| Illinsis 4-H                                                                                                    |
| This email was sent to gavinflure@gmail.com by 4-H Online.                                                                                  |
| RegistrationMax LLC - 4301 W. William Cannon Drive Austin, TX 78749                                                                         |

## Send Questions to your Program Coordinator

4-H Onli

Henderson: Jill jillcook@illinois.edu 309-924-1163

McDonough: Beth chattert@illinois.edu 309-837-3939 Knox: Nicole nenelso2@illinois.edu 309-342-5108

Warren: Jill jillcook@illinois.edu 309-734-5161